# OSMAND

### Guide de l'utilisateur en français

#### Acquérir les bases et suivre un tracé

www.neorando.org

contact@neorando.org

### **TELECHARGER OSMAND**

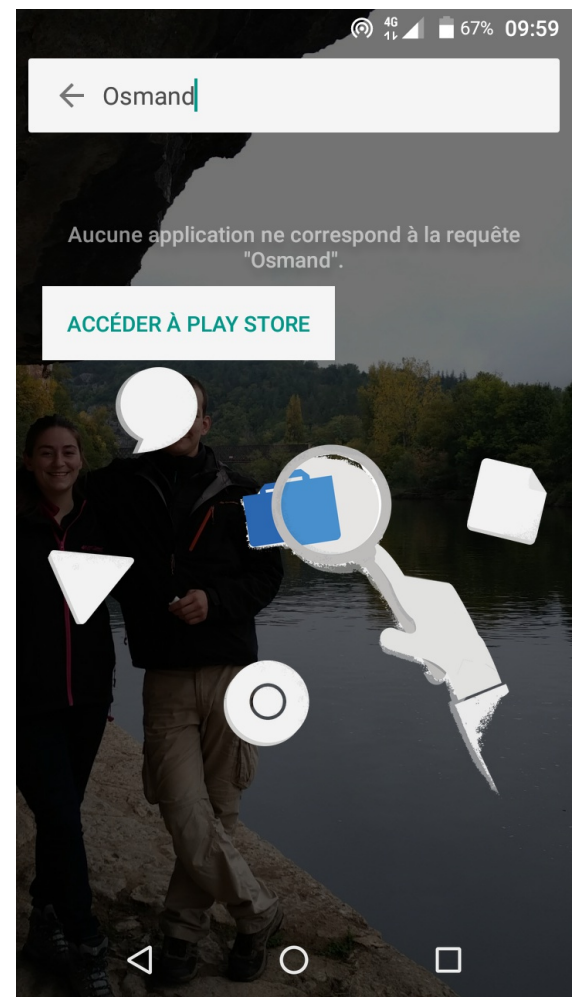

Rendez vous sur le Play Store de votre smartphone/tablette Androïd ou sur l'App Store pour les utilisateurs d'Apple.

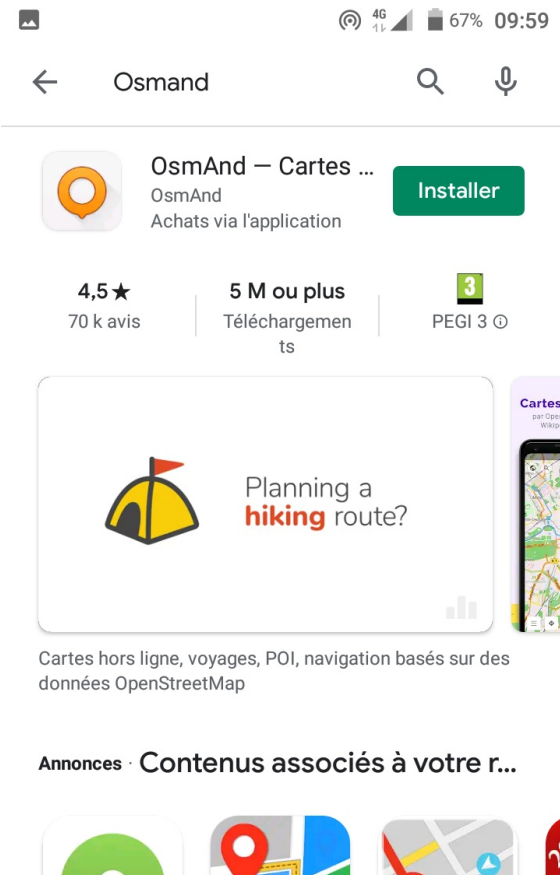

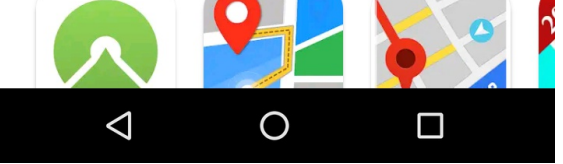

Recherchez "OSMAND" et installez l'application.

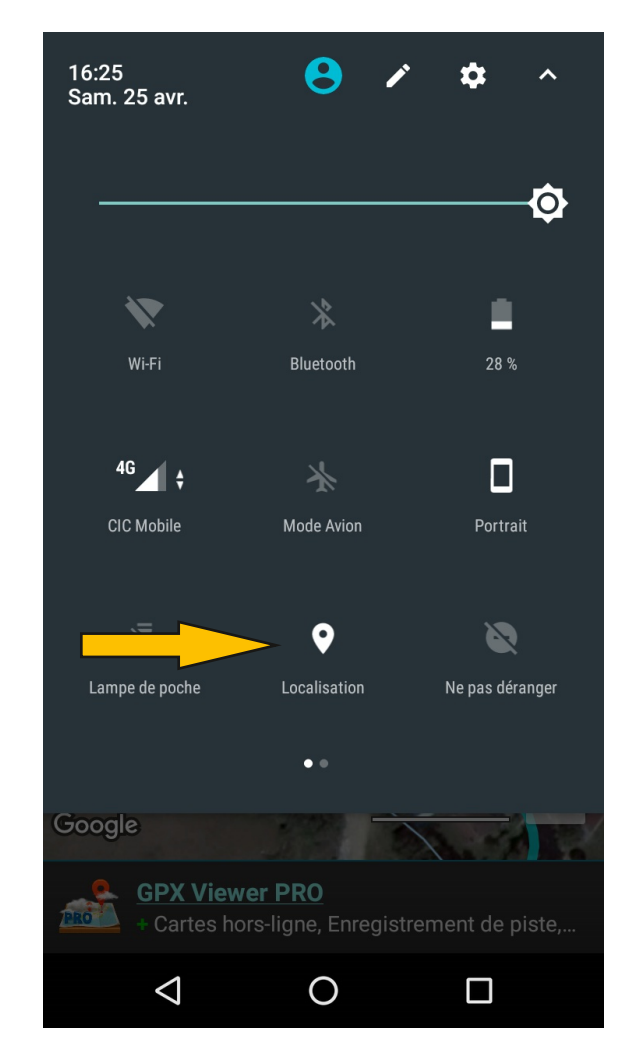

N'oubliez pas d'activer la localisation de votre smartphone/ tablette afin d'utiliser l'application.

# **TELECHARGER DES CARTES**

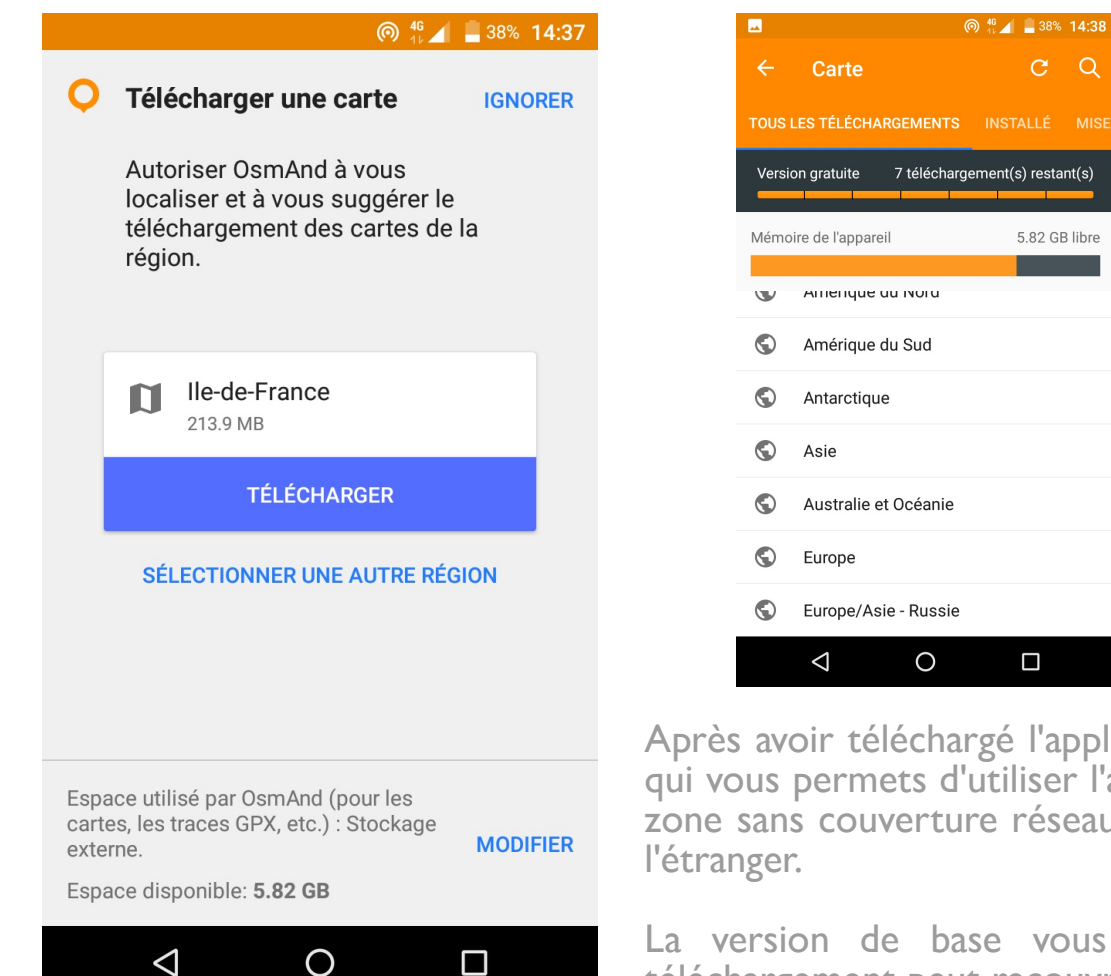

<< Pensez à télécharger les cartes qui vous seront utiles sur un réseau WIFI avant de partir >>

7 téléchargement(s) restant(s) Version aratuite Version gratuite 7 téléchargement(s) restant(s) 0 Bourgogne-Franche-Comté 7 téléchargement(s) restant(s) Bosnie-Herzégovine П Bretagne Bulgarie 5.82 GB libre Centre-Val de Loire n Chypre Corse П  $\mathbf{n}$ Croatie n Grand Est  $\mathbf{n}$ Danemark Hauts-de-France  $\mathbf{n}$ Espagne Ile-de-France Estonie Normandie n **N** Finlande Nouvelle-Aquitaine France  $\triangleleft$ 0  $\triangleleft$ 0 Après avoir téléchargé l'application il vous est proposé de télécharger une carte, ce

----

@ 👫 🖌 💄 38% 14:38

@ 👫 🖌 📕 38% 14:38

Après avoir téléchargé l'application il vous est proposé de télécharger une carte, ce qui vous permets d'utiliser l'application hors ligne, pratique quand vous êtes dans une zone sans couverture réseau et pour éviter les frais d'itinérance lorsque vous êtes a l'étranger.

La version de base vous permets de télécharger 7 cartes. A noter qu'un téléchargement peut recouvrir une région complète (Ex: Grand-Est).

Il vous en coûtera 5€99 (en Avril 2020) pour acquérir la version "Unlimited", qui permets de télécharger un nombre infini de cartes. La licence est valable "à vie", liée à votre compte mail et donc utilisable sur vos différents appareils.

Le choix des cartes se décline en Régions du Monde > Pays > Régions > Départements et celles-ci sont basées sur les fonds de cartes Open Street Map (OSM), à la couverture mondiale de haute qualitée, agrémentés de nombreux Points d'Interêts (POI) sur lesquels nous allons revenir.

# **MENU PRINCIPAL**

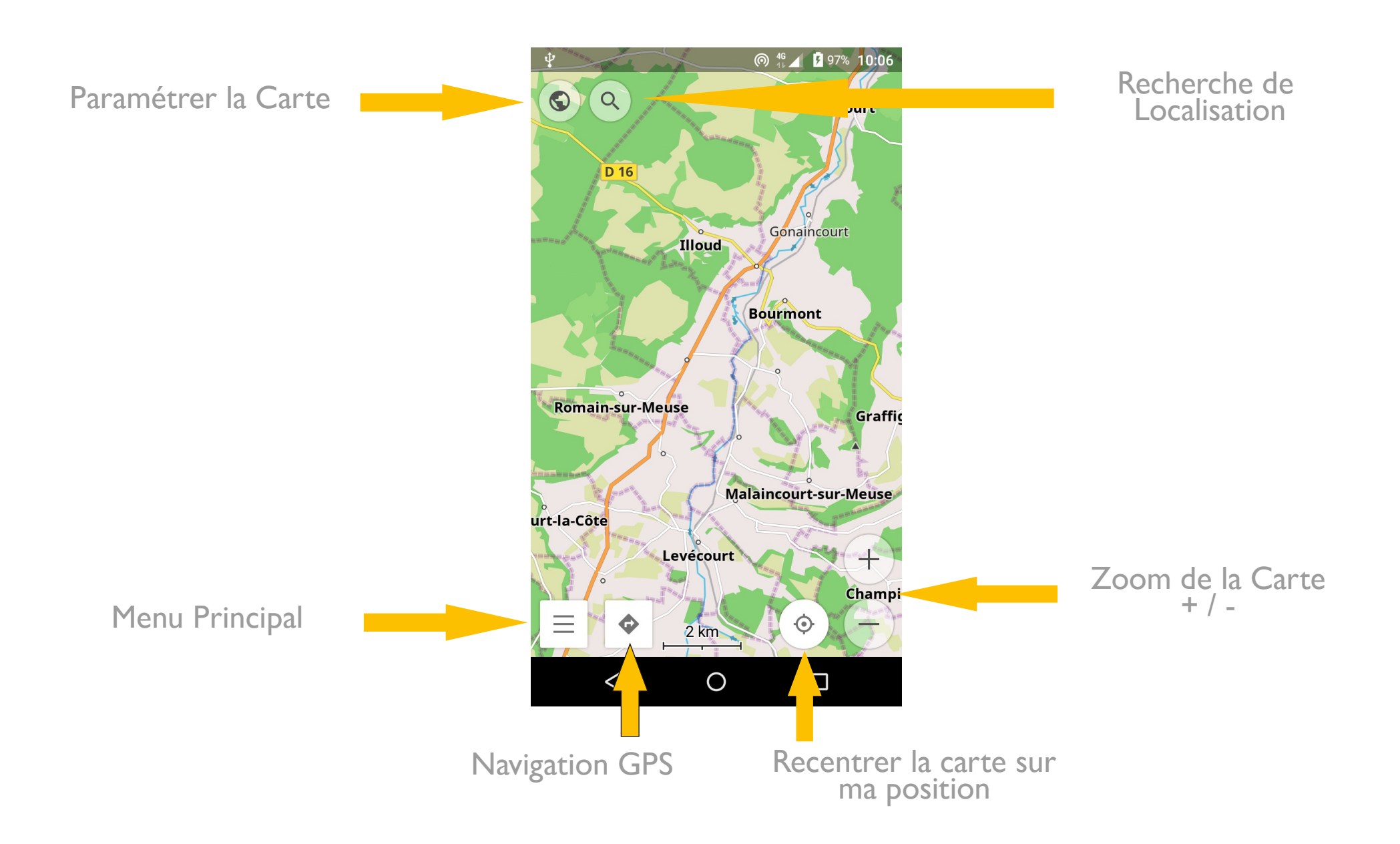

#### Recherche de Localité

|                                                                                         | @ 46 🖌 💄 31% 16:1                                                            | 2 |
|-----------------------------------------------------------------------------------------|------------------------------------------------------------------------------|---|
| ← Saisissez votre recherche                                                             |                                                                              |   |
| HISTORIQUE CA                                                                           | ATÉGORIES ADRESSE                                                            |   |
|                                                                                         |                                                                              |   |
|                                                                                         |                                                                              |   |
|                                                                                         |                                                                              |   |
|                                                                                         |                                                                              |   |
|                                                                                         |                                                                              |   |
| G merci                                                                                 | je bonjour 🦊                                                                 | , |
| <b>a</b> <sup>1</sup> <b>z</b> <sup>2</sup> <b>e</b> <sup>3</sup> <b>r</b> <sup>4</sup> | t <sup>5</sup> y <sup>6</sup> u <sup>7</sup> i <sup>8</sup> o <sup>9</sup> p | 0 |
| q s d f                                                                                 | g h j k l m                                                                  | ו |
| ☆ w x c                                                                                 | vbn' 🗵                                                                       |   |
| ?123 , 🙂                                                                                |                                                                              |   |
| $\bigtriangledown$                                                                      | 0                                                                            |   |

La recherche de localité permet de rechercher une ville, village, rue, adresse ou encore des points d'interêt (banque, commerce, hébergement, parc de stationnement, site touristique, station essence ...) autour de votre position.

### Navigation GPS

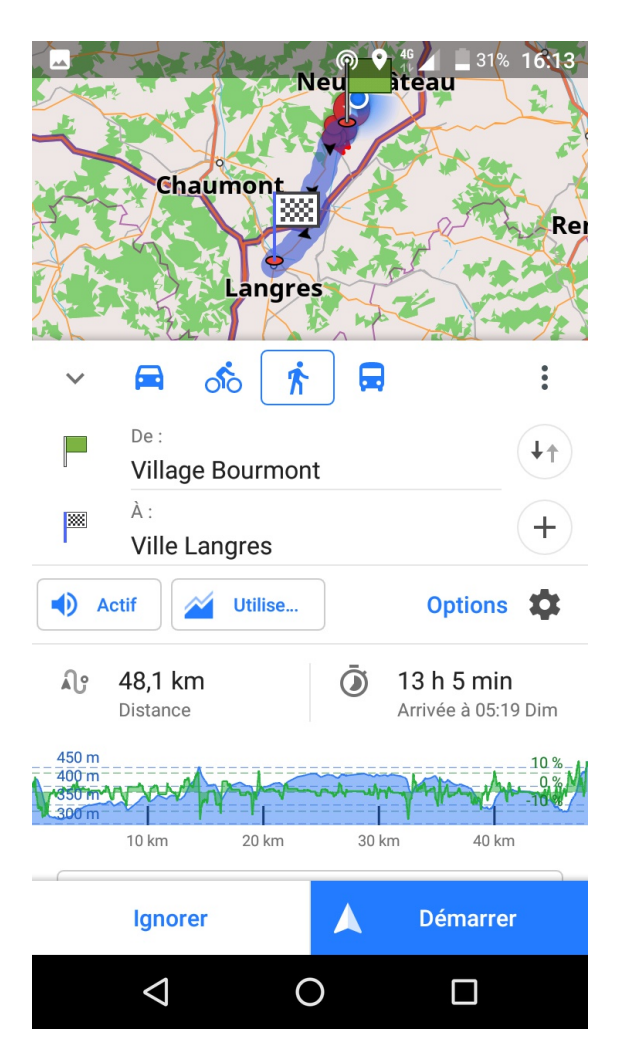

La fonctonction de routage offre les mêmes fonctions qu'un GPS classic, en incluant différents profils (ex : piéton, cycliste ...) personnalisables. Il est ainsi possible par exemple de demander a Osmand de privilégier les chemins plutôt que les routes.

A noter que la destination ou l'itinéraire doit être présent sur des cartes déjà téléchargées pour être possible.

# Menu Principal

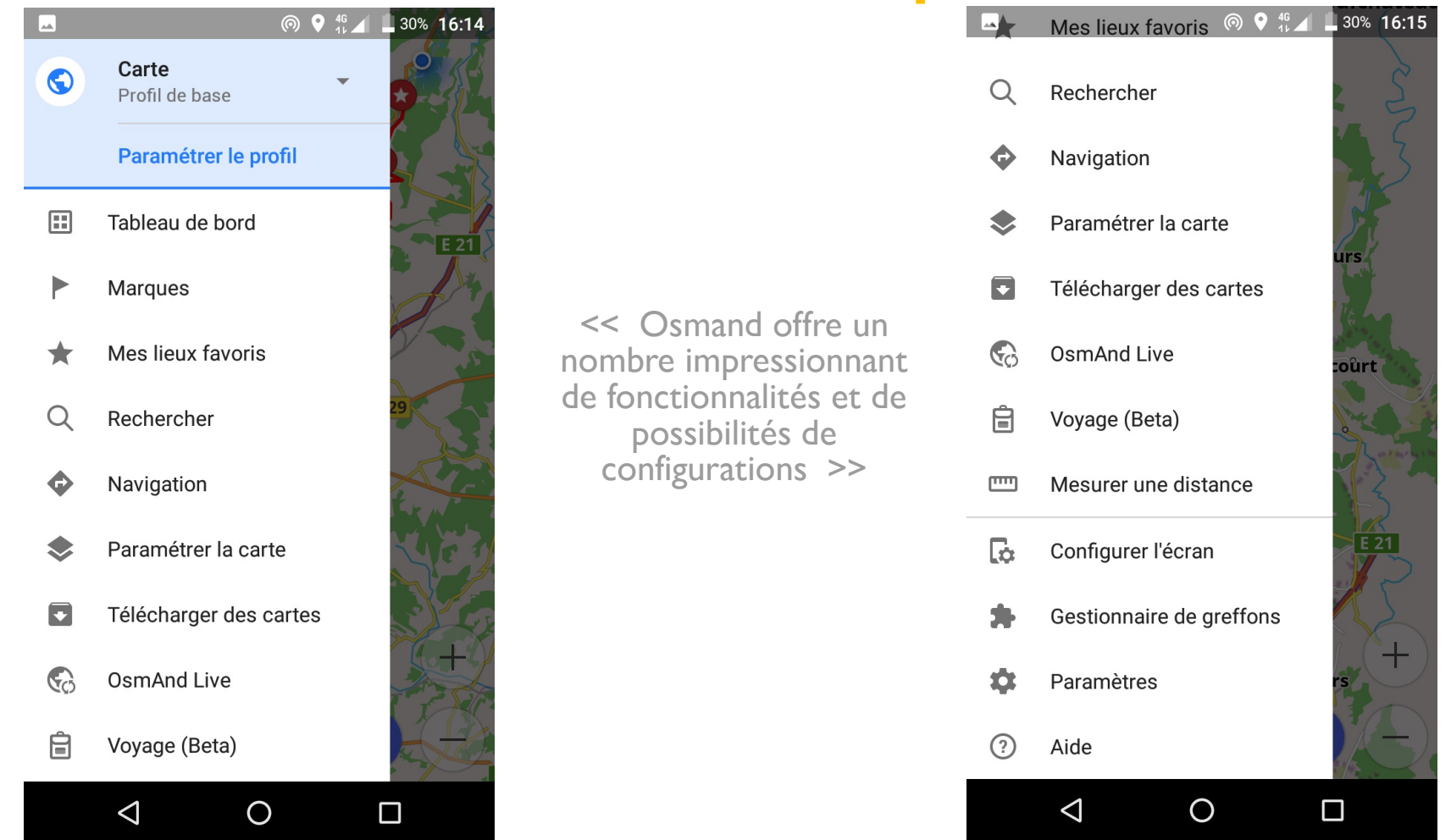

Le menu principal d'Osmand offre les mêmes raccourcis que l'écran principal, mais donne aussi accès à un nombre impressionnant de fonctionnalités et de possibilités de configuration.

Il y est possible de configurer différents profils, d'y privilégier tel choix d'itinéraires en fonction de votre mode de déplacement, de télécharger de nouvelles cartes et guides wikivoyage, de gérer des greffons qui permettent entre autres la prise de notes audio/vidéo, l'accès à de multiples fond de cartes en ligne, l'enregistrement d'itinéraires ou même l'edition de la carte elle même... entre autres ! C'est dire si l'application est riche et complète !

Osmand Live permet par ailleurs de recevoir en temps réel les mises a jour des cartes Open Street Map.

# Ouvrir une trace GPS

Avant de vous présenter l'interface "Paramétrer la Carte", nous allons vous expliquer comment ouvrir une trace GPS pour en apprécier les pleines capacités.

Vous venez de télécharger votre première trace GPS et êtes impatient à l'idée d'aller la suivre au volant ou guidon de votre véhicule, mais ne savez pas comment procéder.

Pas de panique, voici la procédure à suivre ! Nous allons aborder deux manières d'ouvrir une trace sur Osmand, une "automatique", directement depuis un support externe : votre adresse mail, site internet, Google Drive puis manuellement depuis le logiciel.

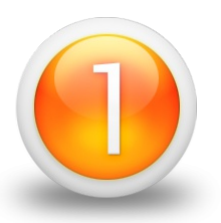

Si vous téléchargez le fichier GPX directement depuis votre smartphone/tablette, il vous sera proposé de l'ouvrir sous Osmand. Acceptez, puis "Importez comme GPX".

Si ce n'est pas le cas, depuis votre ordinateur, envoyez le fichier GPX à votre propre adresse mail. Connectez vous à votre mail depuis votre smartphone/tablette > Ouvrir avec Osmand > Importer comme GPX.

Même procédure depuis Google Drive

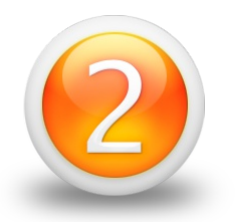

Connectez votre smartphone/tablette à votre ordinateur à l'aide d'un cable USB et faites un transfert de fichier.

Choisissez un dossier de destination sur votre smartphone/ tablette et copiez y le fichier GPX.

Depuis Osmand : Ouvrez l'interface Paramétrer la Carte > Fichiers GPX > Autre Trace GPX > Le fichier se trouve en haut de la liste des fichiers récents. Si besoin, cliquer sur "Ouvrir à partir de"

Possibilité d'ouvrir à partir de Google Drive, carte mémoire ...

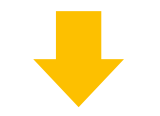

Démonstrations ci-dessous

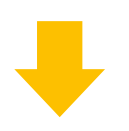

#### Ouvrir Automatiquement une Trace GPS depuis sa boite mail

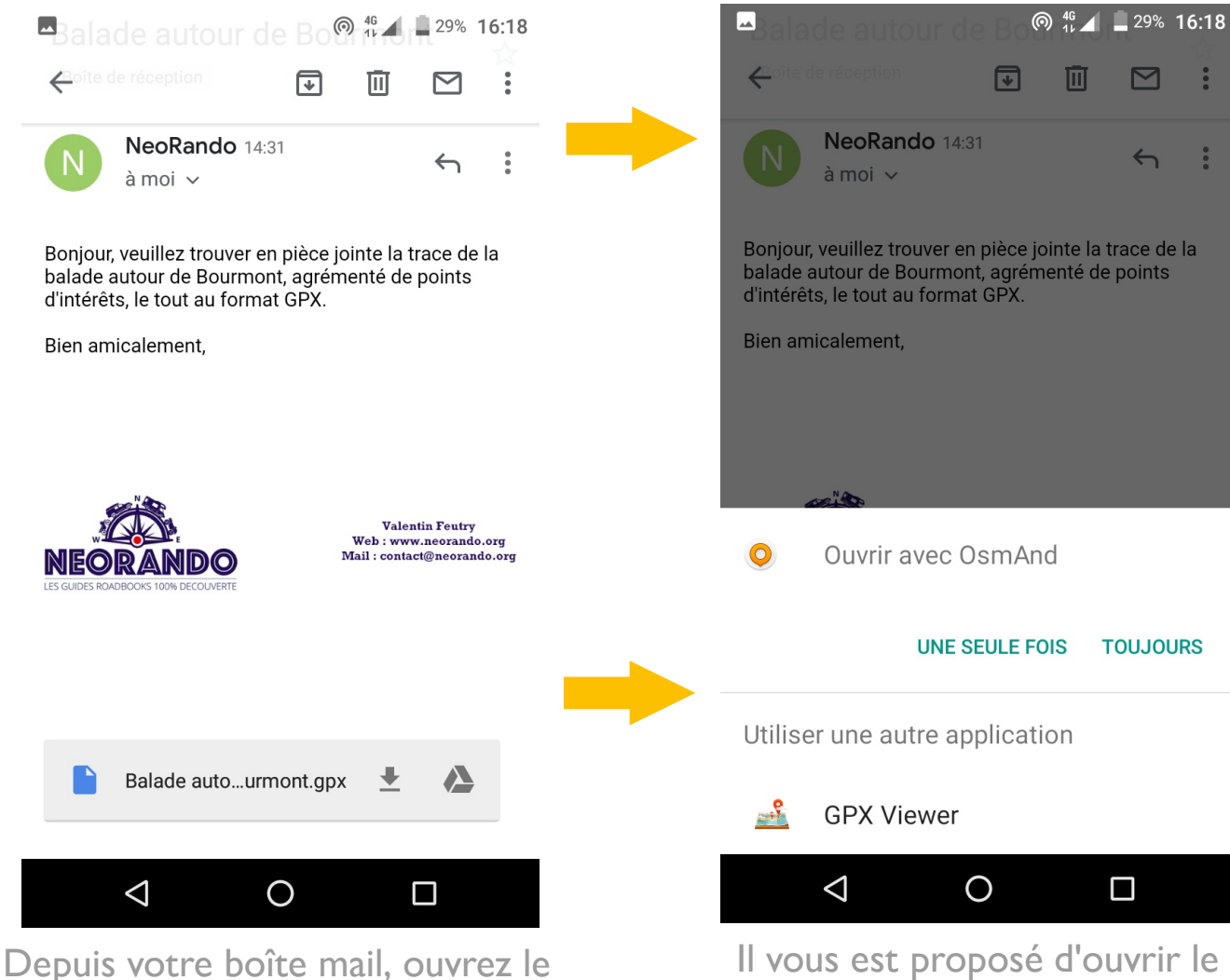

mail que vous vous êtes envoyé

puis cliquez sur la pièce jointe.

Il vous est proposé d'ouvrir le fichier directement depuis Osmand, acceptez. Osmand s'ouvre, si besoin, cliquez sur "Importer comme GPX".

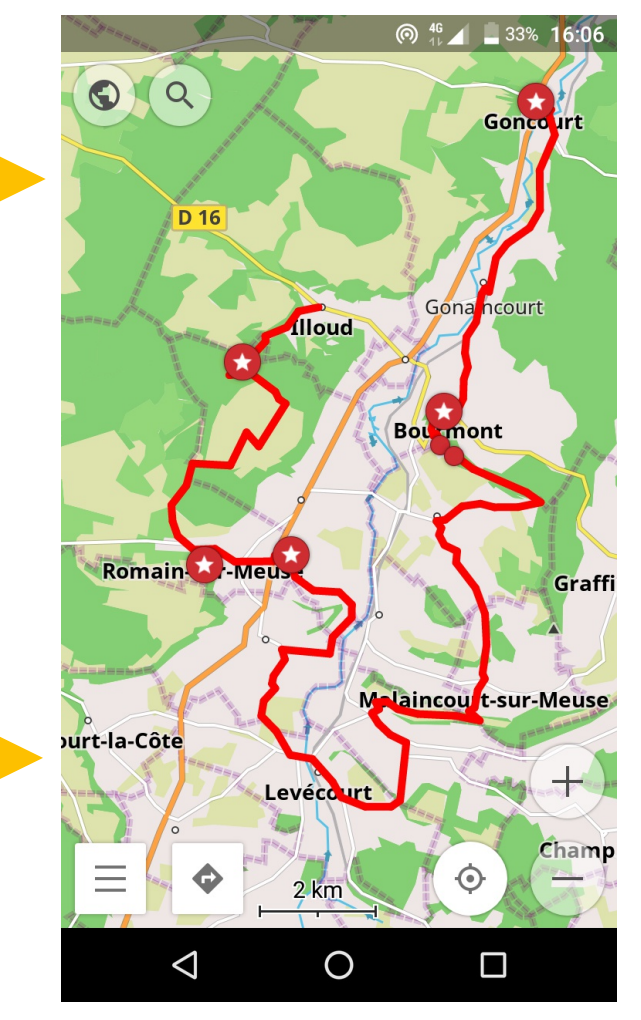

C'est aussi simple que ça, la trace est devant vous, les points rouge avec étoiles représentent les points d'intêrets que l'éditeur de la trace à décidé de mentionner.

Cliquez dessus pour en afficher les informations.

### **Ouvrir Manuellement une trace GPS depuis Osmand**

Après avoir copié le fichier depuis votre ordinateur, et collé dans un dossier de votre smartphone/tablette.

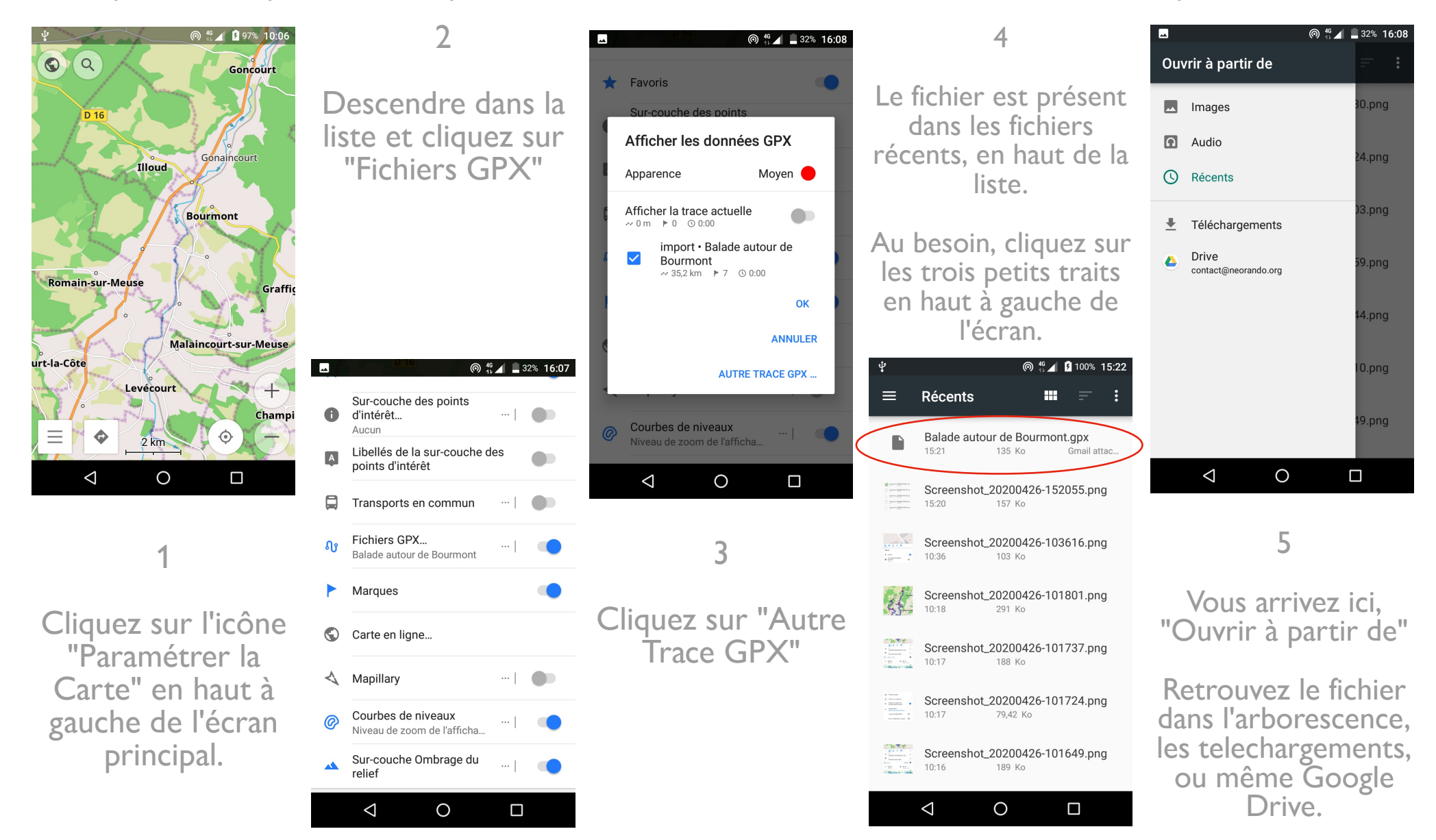

# Paramétrer la Carte

Pour rappel, pour accéder à ce menu, il faut cliquer sur l'icone ressemblant à un globe, en haut à gauche de l'écran principal

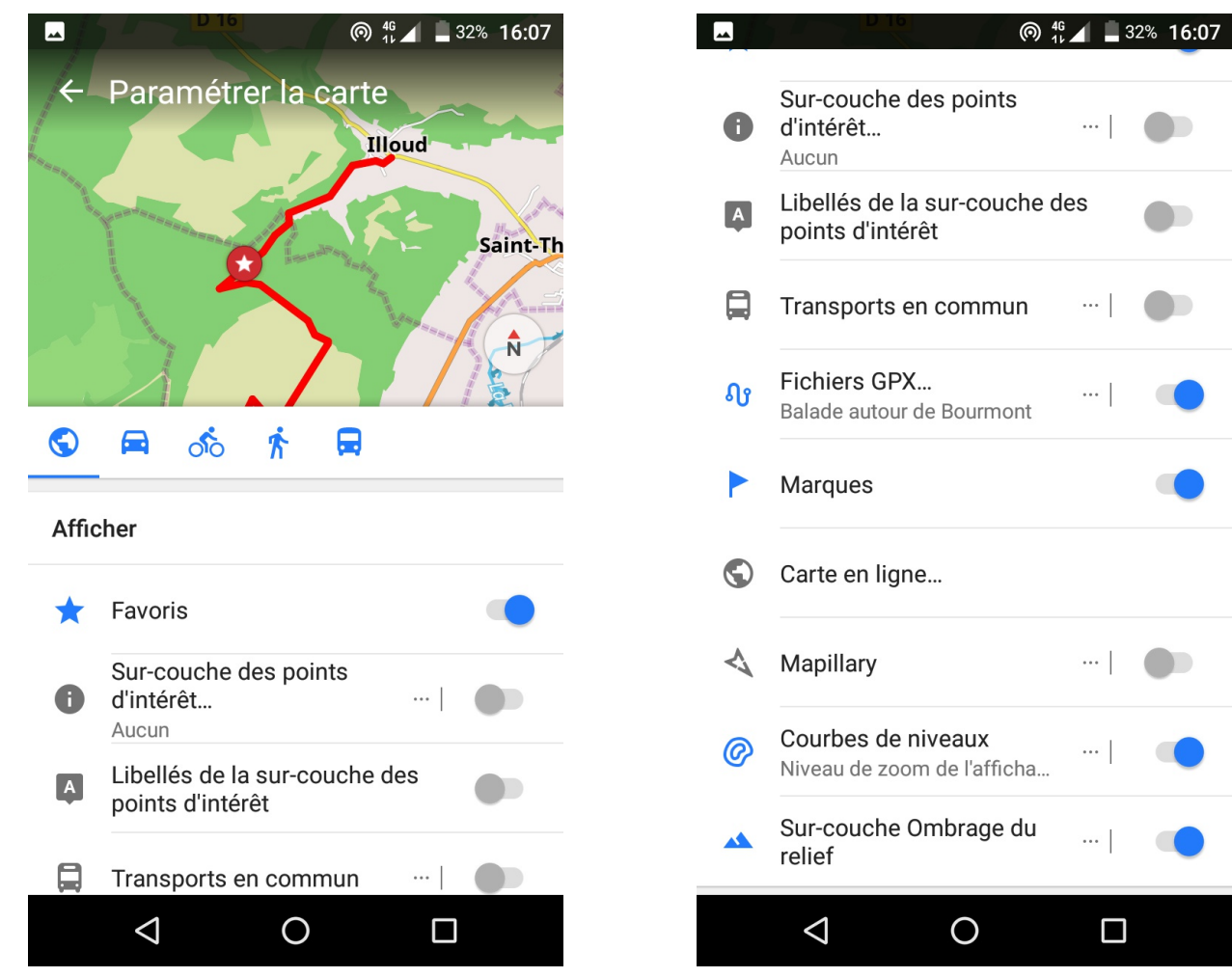

| <b>~</b> | D.16               |             |  |
|----------|--------------------|-------------|--|
| Reno     | Rendu de la carte  |             |  |
|          | Style de la carte  | OsmAnd      |  |
| ·Ò.      | Mode Carte<br>Jour |             |  |
| ÷        | Zoom de la carte   | 100 %       |  |
| ╡╞       | Style des routes   | Par défaut  |  |
| тТ       | Taille du texte    | 100 %       |  |
| Ŕ        | Langue de la carte | Noms locaux |  |
| \$       | Détails            | 0/8         |  |
| Ø        | Masquer            | 0/11        |  |
| Ŷ        | Chemins            | 0/7         |  |
|          |                    |             |  |

Une fois de plus, un grand nombre de possibilités de configuration nous sont proposées. Nous allons nous intéresser à trois d'entre elles, absolument essentielles, à savoir l'apparence des fichiers GPX, la sur-couche des points d'interêts et l'orientation de la carte.

### **Apparence des fichiers GPX**

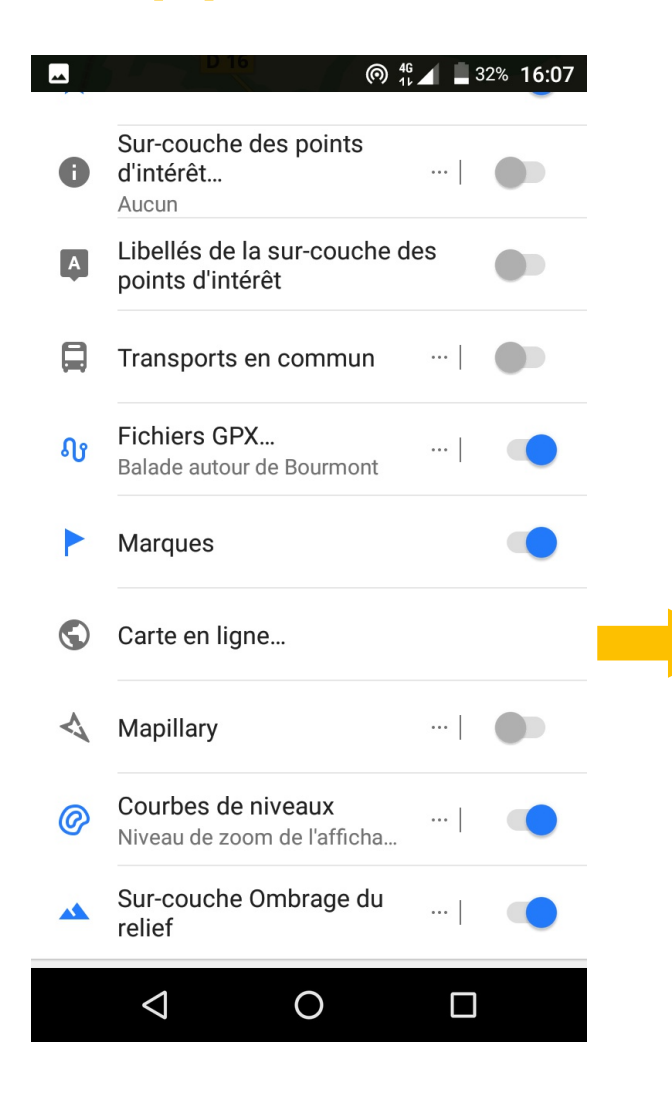

Depuis le menu "Paramétrer la Carte", cliquez sur "Fichiers GPX". Une fois sur cette fenêtre, cliquez sur le point de couleur en face de "Apparence", une nouvelle fenêtre va s'ouvrir.

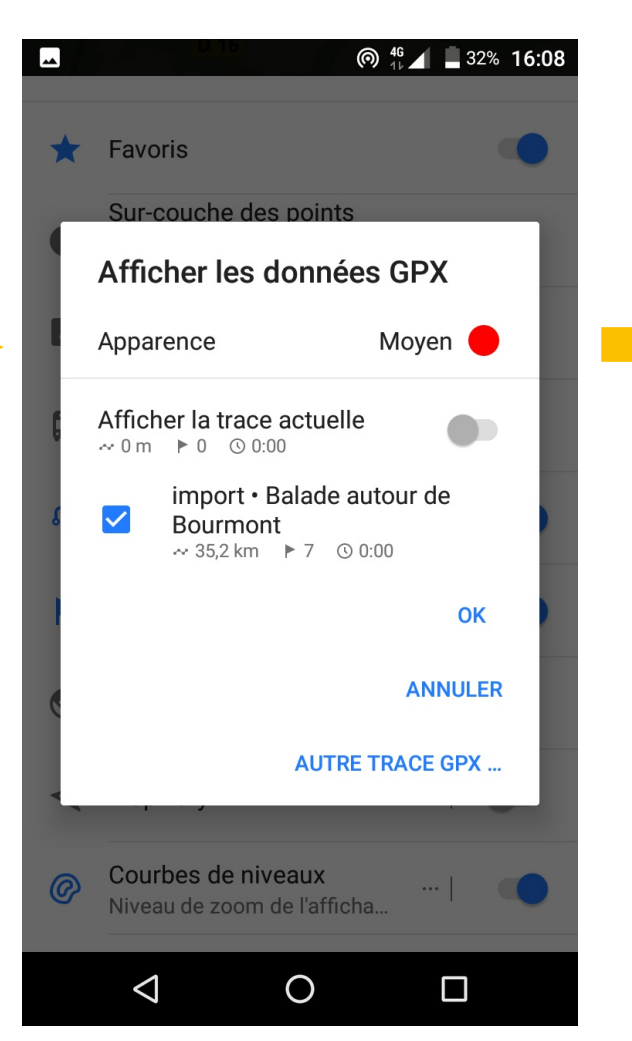

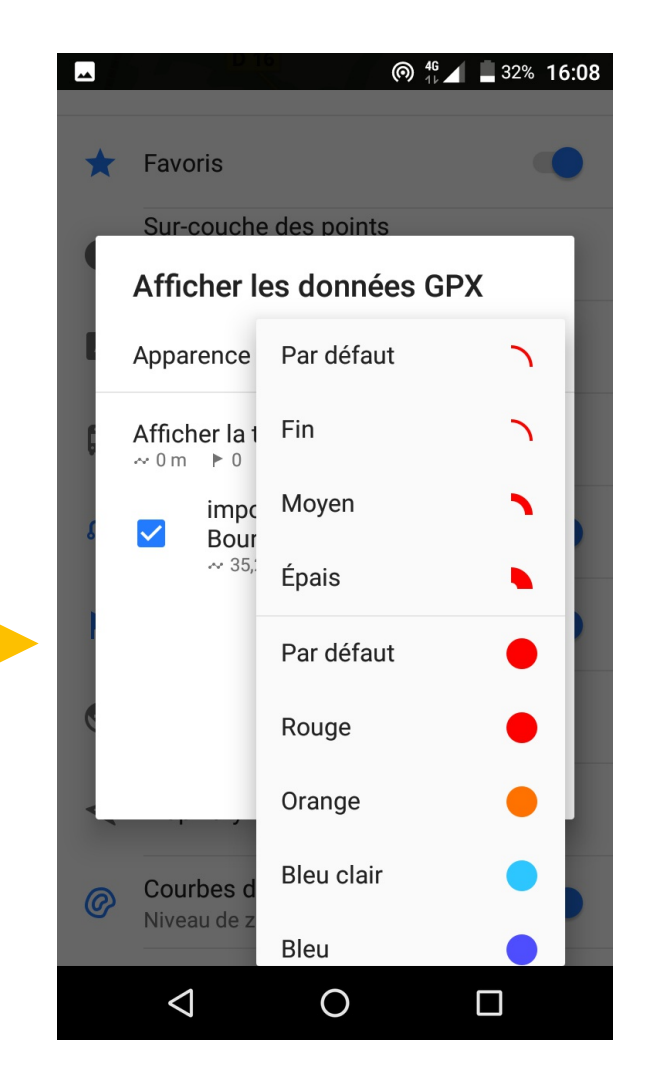

Vous n'avez plus qu'a choisir ce qui vous convient le mieux !

### Points d'interêts

Un des gros avantages d'Osmand est la possibilité d'afficher des points d'intêrets de notre choix.

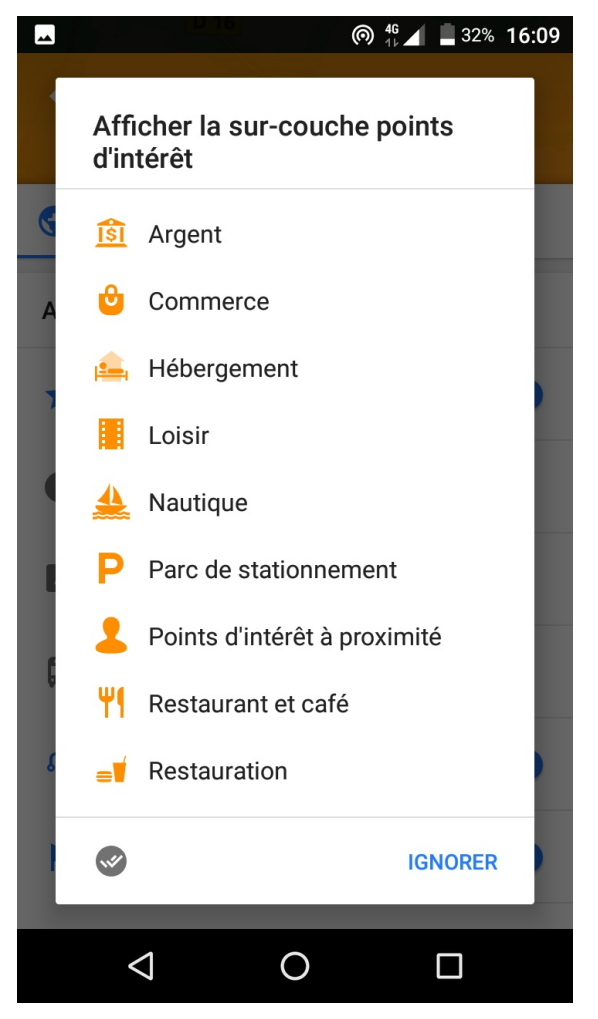

Toujours depuis l'interface "Paramétrer la Carte", cliquez sur "Sur-couche des points d'interêts" pour ouvrir ce menu.

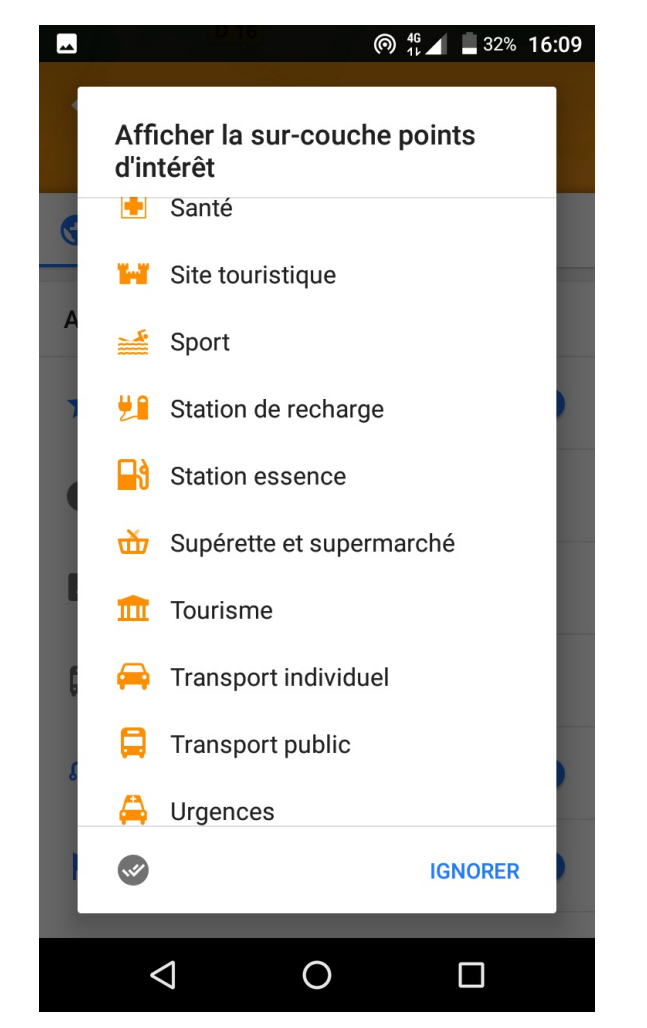

Voici la suite du menu. Cliquez sur l'icône gris en bas à droite pour effectuer un choix multiple.

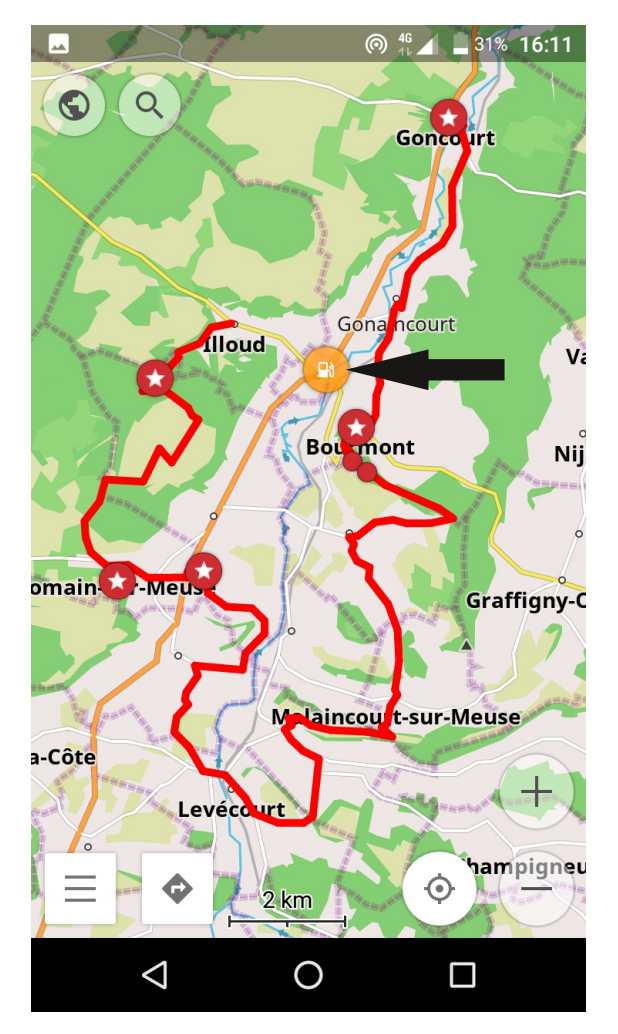

Dans cet exemple, nous avons choisi "Station Essence", et voici à l'écran la seule station disponible près de notre itinéraire.

Dans le menu "Paramétrer la Carte", activez l'onglet "Libéllés de la sur-couche des points d'interêts" pour avoir leur nom qui s'affiche à l'écran. Attention, peut vite devenir illisible en ville si vous ne zoomez pas.

# Orientation de la Carte

Il peut vite devenir ennuyeux et difficile de se repérer si vous suivez une trace et que votre carte reste figée le Nord en haut. Il existe une solution simple pour orienter la carte en fonction de votre mouvement, voici la démarche à suivre.

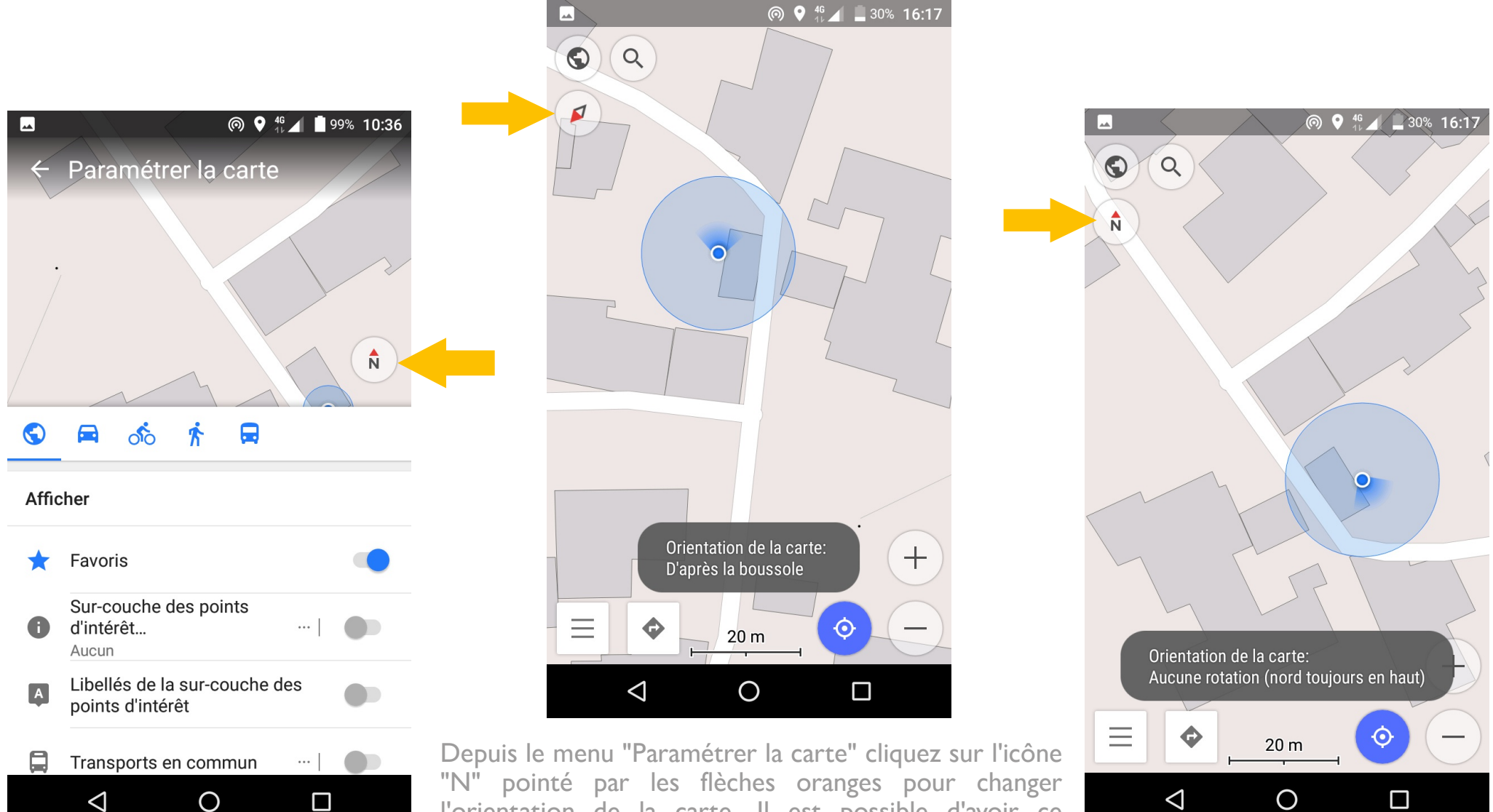

"N" pointé par les flèches oranges pour changer l'orientation de la carte. Il est possible d'avoir ce bouton toujours apparent sur l'ecran principal en configurant les paramètres généraux.

### Choisir l'emplacement de stockage des cartes

Lorsque vous téléchargez des cartes, il est possible que la mémoire libre de votre appareil soit insuffisante pour les stocker, il faut dans ce cas avoir recours à une carte mémoire, du type micro SD que l'on insert dans le smartphone/ tablette pour en améliorer les capacités de stockage. Voici la procédure pour enregistrer vos cartes directement sur carte mémoire.

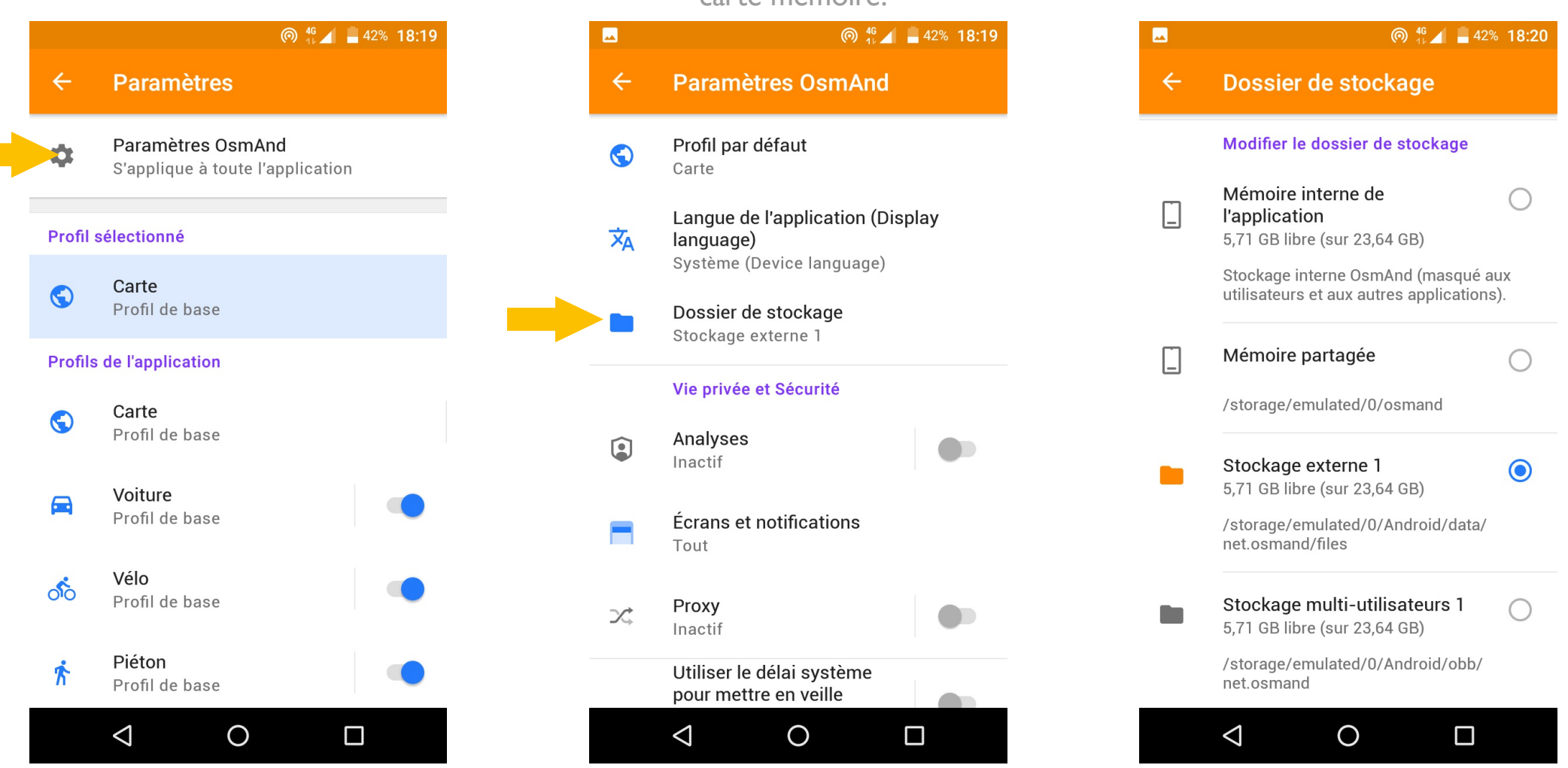

Sur ce menu, cliquez sur

"Dossier de stockage"

Depuis le menu principal, cliquez sur "Paramètres" vous arriverez sur ce menu. Cliquez sur "Paramètres Osmand"

Vous pouvez désormais choisir le dossier de stockage qui recevra vos cartes.

#### Navigation Active d'une trace GPS avec guidage visuel et vocal

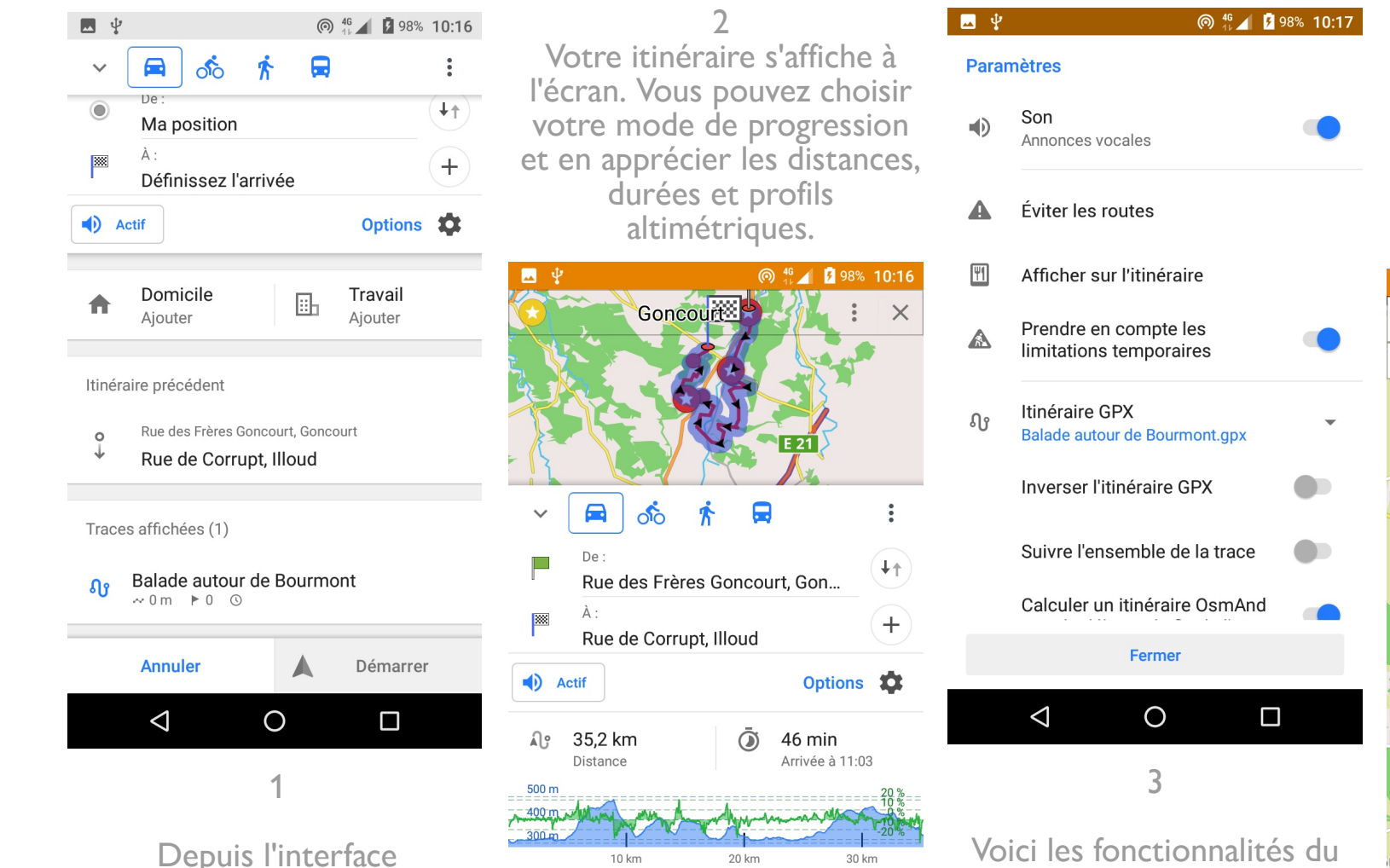

Ignorer

 $\triangleleft$ 

Ο

"Navigation", sélectionnez

votre trace GPX, ici "Balade

autour de Bourmont"

4 Démarrez la trace, celle-ci s'affiche à l'écran. Osmand vous propose un guidage pour accéder au point de départ.

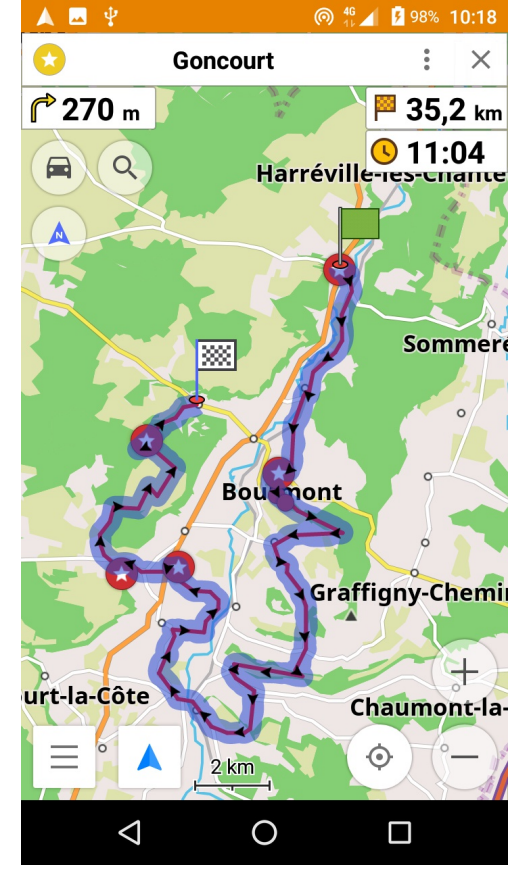

Gardez à l'esprit que le guidage par fléchage et vocal peut se montrer parfois hasardeux, spécialement hors routes goudronnées, et que le suivi en direct de la trace sur le fond de carte restera votre meilleur allié !

Démarrer

menu "Options", vous pouvez

entre autres inverser la trace.

### Vous êtes désormais prêts pour vous lancer sur les itinéraires proposés par NeoRando

Et n'oubliez pas : Ne vous contentez pas de suivre une trace, VIVEZ LA !

Si vous avez des questions, n'hésitez pas a nous contacter à cette adresse :

contact@neorando.org

Valentin Feutry pour www.neorando.org